# Récepteur GNSS E300 Pro

## Manuel Utilisateur

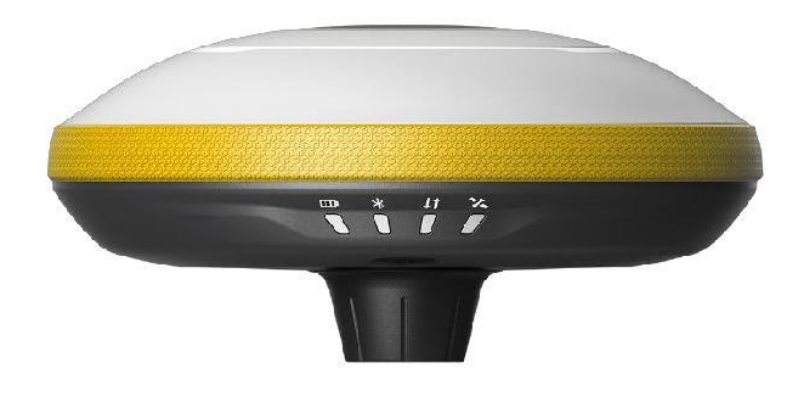

## V2.0\_202011

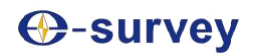

|              | Contenu                              |    |
|--------------|--------------------------------------|----|
| 1. Introdu   | iction                               | 3  |
| 1.1          | Apparence                            | 3  |
| 1.2          | Indicateurs                          | 4  |
| 1.3          | Interface                            | 5  |
| 1.4          | Goupille                             | 5  |
| 1.5          | Bouton d'alimentation                | 6  |
| 2. Interfa   | ce utilisateur Web                   | 6  |
| 2.1          | Position                             | 7  |
| 2.2          | Satellites                           | 7  |
| 2.3          | Information                          | 7  |
| 2.4          | Mode de travail                      | 8  |
| 2.5          | Réglages du satellite                | 8  |
| 2.6          | Configuration de l'appareil          | 9  |
| 2.7          | Message NMEA                         | 9  |
| 2.8          | Afficher les journaux                | 10 |
| 2.9          | Données brutes                       | 10 |
| 2.10         | Données de sauvegarde                | 11 |
| 2.11         | Gestion                              | 11 |
| 3. Opérat    | ions de base                         | 12 |
| 3.1          | Insérer la carte SIM                 | 12 |
| 3.2          | Charger la batterie                  | 12 |
| 3.3          | Insérer une antenne radio            | 12 |
| 3.4          | Mesurer la hauteur de l'antenne      | 12 |
| 3.5          | Capteur                              | 14 |
| 3.5.1        | Calibration de la bulle électronique | 14 |
| 3.5.2        | MEMS Tilt Survey                     | 14 |
| 4. Radio int | erne                                 | 16 |
| 4.1          | Fréquence par défaut                 | 16 |
| 4.2          | Protocole radio pris en charge       | 16 |
| 5. Accessoi  | res standard                         | 17 |
| 6. Spécifica | tions techniques                     | 18 |
| 7. Politique | de garantie                          | 19 |

## Survey

## 1. Introduction

Le manuel utilisateur du récepteur GNSS E300 Pro donne une description de base et un guide de fonctionnement pouvant aider l'utilisateur à faire fonctionner l'appareil correctement.

### 1.1 Apparence

Le corps principal du E300 Pro est conçu avec un matériau en alliage de magnésium pour une utilisation durable et une meilleure dispersion de la chaleur et, ne compte qu'un poids léger de 940g. La batterie interne assure jusqu'à 12 heures de travail continu.

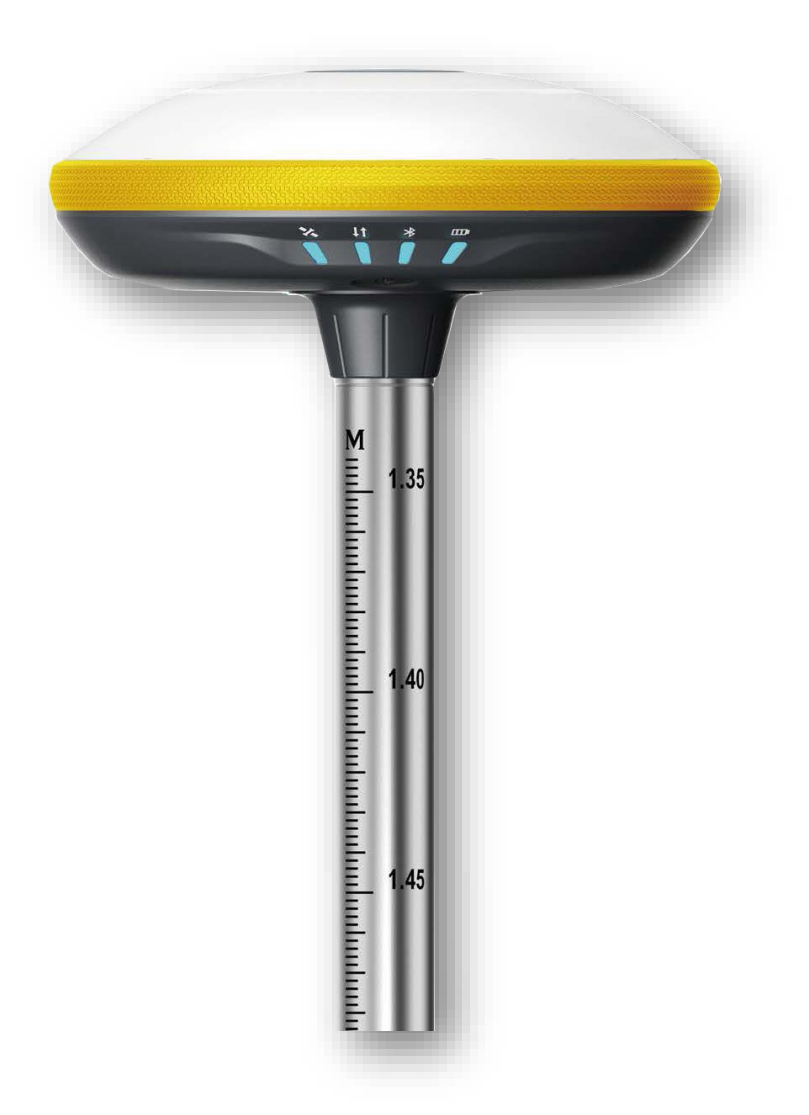

### **1.2 Indicateurs**

L'état de travail est visible à travers les indicateurs. La signification de chaque indicateur :

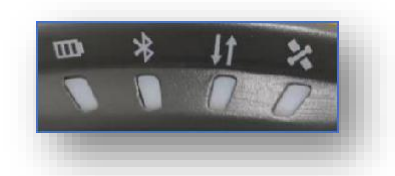

| Indicateur      | Couleurs      | Signification                                                                                                    |
|-----------------|---------------|----------------------------------------------------------------------------------------------------|
| Batterie        | Vert et rouge | <ul> <li>Vert solide : niveau de la batterie entre 30 et<br/>100%</li> <li>Flash vert : niveau de la batterie entre 10 et<br/>30%, le haut-parleur émet un bip</li> <li>Rouge clignotant : niveau de batterie inférieur<br/>à 10%</li> </ul>                                                 |
| Bluetooth       | Bleu          | <ul> <li>Désactivé : aucune connexion Bluetooth</li> <li>Bleu : connexion Bluetooth</li> </ul>                                                                                                    |
| Lien de données | Vert et bleu  | <ul> <li>Vert plein : le lien de données est prêt à démarrer</li> <li>Flash vert : le lien de transmission de données est normal</li> <li>Bleu clignotant : à l'état brut, l'enregistrement des données est activé, la LED clignotera en fonction de l'intervalle de transmission</li> </ul> |
| Satellite       | Vert et rouge | <ul> <li>Off : aucun satellite récepteur</li> <li>Rouge : réception de satellites mais pas de la solution</li> <li>Flash vert : solution mais non fixe</li> <li>Vert solide : solution fixe</li> <li>Clignotement rouge et vert en alternance : carte mère anormale</li> </ul>               |

## O-survey

## 1.3 Interface

L'interface inférieure du récepteur GNSS E300 Pro est illustrée ci-dessous. Le port à 5 broches est utilisé pour connecter la radio externe et l'alimentation externe, ou les messages NMEA de sortie. Le port de type C peut être utilisé pour le téléchargement de données (accès au stockage interne) ou la recharge.

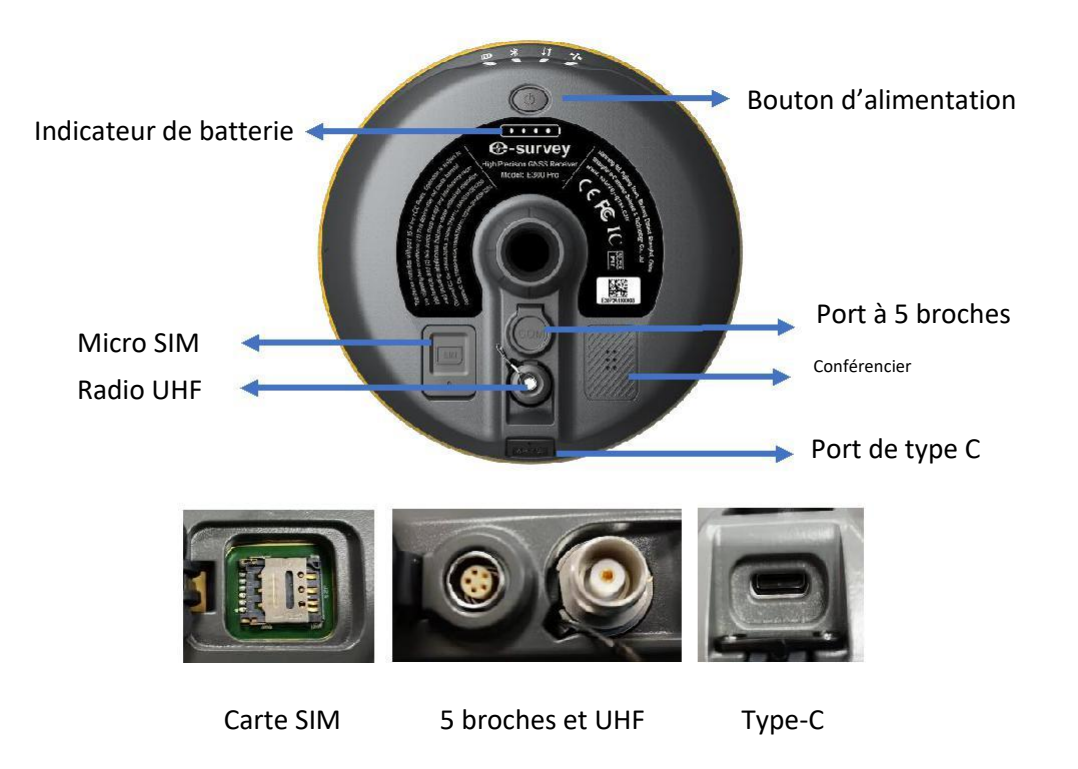

## 1.4 Définition de la goupille

Le port à 5 broches est défini comme suit :

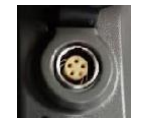

|              |             | 1 | +12 V | Puissance            |
|--------------|-------------|---|-------|----------------------|
| -            |             | 2 | GND   | Mise en terre        |
| 5<br>broches |             | 3 | TXD   | Dispositif de sortie |
|              |             | 4 | SGD   | Signal au sol        |
|              | Vue de face | 5 | RXD   | Dispositif d'entrée  |

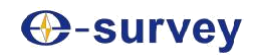

### 1.5 Bouton d'alimentation

Le bouton d'alimentation du E300 Pro se trouve sur l'interface inférieure du récepteur, ses différents modes sont décrits ci-dessous :

| Mise sous tension (marche)            | Appuyez longuement sur le bouton (environ 3 secondes)<br>pour mettre en marche le récepteur. Tous les indicateurs<br>s'allument alors.                                                      |
|---------------------------------------|----------------------------------------------------------------------------------------------------|
| Mise hors tension (arrêt)             | Appuyez sur le bouton (environ 2 secondes) puis<br>relâchez, la voix indique alors « Power off ? », appuyez à<br>nouveau sur le bouton pour confirmer l'arrêt.                              |
| Mode courant de travail               | Appuyez brièvement sur le bouton d'alimentation pour<br>connaître le mode de fonctionnement actuel du<br>récepteur.                                                                         |
| Auto-vérification                     | Appuyez sur le bouton (environ 2 secondes) puis<br>relâchez, la voix indique alors « Power off ? », appuyez à<br>nouveau longuement (environ 3 secondes) afin<br>d'entendre « self-check ». |
| Vérification du niveau de la batterie | Appuyez sur le bouton d'alimentation, l'indicateur lumineux de batterie affiche le niveau de la batterie.                                                                                   |

## 2. Interface utilisateur Web

L'utilisateur peut se connecter au récepteur hotspot WiFi avec un PC, un smartphone ou une tablette. Le nom du hotspot est le numéro de série de l'appareil qui se trouve au bas de l'étiquette de l'appareil. Ouvrez le navigateur Web et entrez l'adresse IP « 192.168.10.1 ». Le mot de passe par défaut est « password ». À partir du site Web, l'utilisateur peut gérer l'état de fonctionnement, changer le mode de travail, configurer les paramètres de base, télécharger des données brutes, mettre à jour le logiciel et enregistrer l'appareil.

| E300 Pro E30P3A1900010 |  |
|------------------------|--|
| E300 Pro               |  |
| Password:              |  |
| Sulmit                 |  |

#### 2.1 Position

Affichage des informations de base sur la position, le numéro du satellite, le PDOP et l'heure. En mode statique, il est possible de démarrer et arrêter l'enregistrement ici.

| 🕲 E300 Pro Web 💷 🛛 🗴                                                                                                    | +                                                                                                    | - a ×                                                 |
|----------------------------------------------------------------------------------------------------|----------------------------------------------------------------------------------------------------|-------------------------------------------------------|
| C O Not secure                                                                                                    | 192.168.10.1/main.php?action=purge                                                                                                    | 🕆 🖪 🔩 🥥 i                                             |
| E300 Pro E30P3A1900                                                                                                    | 110                                                                                                    | English                                               |
| Status      Position      Dablink      Satellites      Information      O Settings      Verking Mode      Satellites settings      Device Cenfiguration      NMEA Message      View Logs      Configuration Set      Lownood      Your Logs      View Logs      View Logs | - System Mode: Rever<br>- Longtsube: 121:530030/80 *<br>- Lastitube: 31:054182/17*<br>- Herger: 60:042 m<br>- Statts: Single: 9, BelDou 17, CLONASS: 5]<br>- POCP: 0502<br>- POCP: 0502<br>- TDCP: 0:11<br>- IRRAD: 1415<br>- VARIS: 1:452<br>- LOCI Time: 2016;12:29:15:19:47<br>- UTC Time: 2016;12:29:05:19:17 | 中文<br>English<br>Protuges<br>Process<br>Turner<br>日本預 |

#### 2.2 Satellites

Visualisation de la liste des satellites et de la carte des satellites + définition de l'angle de coupure.

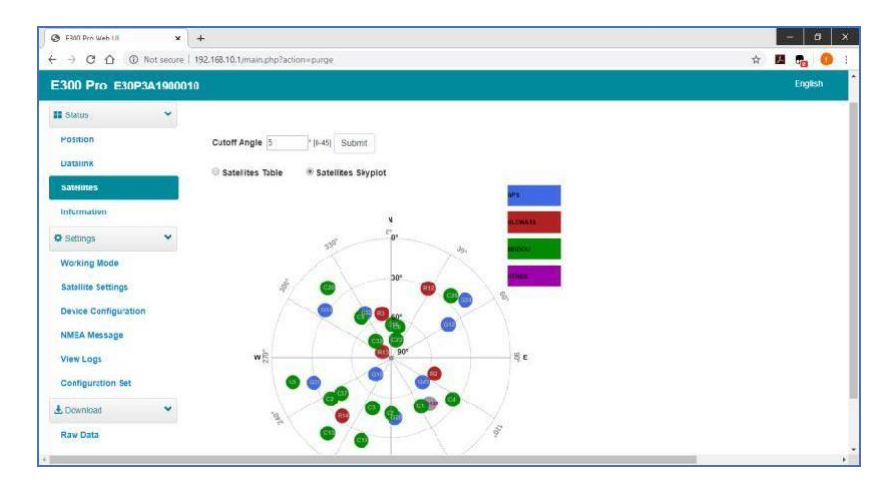

### 2.3 Renseignements

Affichage des informations sur le récepteur : version du micrologiciel, carte GNSS et module réseau.

| E300 Pro E30P3A1                                                                                                    | 19000 | 010                                                       |                              | English |
|----------------------------------------------------------------------------------------------------|-------|-----------------------------------------------------------|------------------------------|---------|
| Status                                                                                                    | ~     | Receiver:                                                 |                              |         |
| and a second second sec |       | Device Model: E300 Pro                                    | Serial No.: E30P3A1900010    |         |
| Position                                                                                                    |       | Hardware Version: V1.1                                    | BOOT Version: 101            |         |
| Datalink                                                                                                    |       | Firmware Version: 0.22.191217A                            | OS Version: 1.04             |         |
|                                                                                                    |       | MCU Version 2.54                                          | Sensor Version: 1.1.2        |         |
| Satellites                                                                                                    |       | Battery Power: 36%                                        | Power Source: battery        |         |
| Information                                                                                                    |       | Data Nemory. Internal Storage Total 6.74 GB, Free 5.74 GB | Manufacture Date: 2018-12-01 |         |
| Ø Settings                                                                                                    | ~     | Antenna:                                                  |                              |         |
|                                                                                                    |       | Antenna Type: EE3008X113A                                 | R: 735                       |         |
| Working Mode                                                                                                    |       | H: 398                                                    | HL1: 317                     |         |
| Satellite Settings                                                                                                    |       | HL2: 225                                                  |                              |         |
| Device Configuration                                                                                                    |       | GNSS Board:                                               |                              |         |
| NMEA Message                                                                                                    |       | GNSS Model P20                                            | GNSS Senal: 21800027         |         |
|                                                                                                    |       | GNSS Hardware Version: 1                                  | GNSS BOOT Version: N/A       |         |
| View Logs                                                                                                    |       | GNSS Firmware Version: 5.0Aa(0x6                          |                              |         |
| Configuration Set                                                                                                    |       |                                                           |                              |         |
| Ł Download                                                                                                    | *     | NETWORK Model: EG25-G                                     | IME1 867698040302898         |         |
| 2. 2.77                                                                                                    |       | Firmware Version: EG25GGBR07A07I/2G                       | Local IP:                    |         |
| Raw Data                                                                                                    |       | Network Provider: Undefined                               | Network Type:                |         |
| Backup Data                                                                                                    |       | Signal Level:                                             | Protocol: NTRIP              |         |
| O Management                                                                                                    |       | Caster Address: :                                         | Mountpoint RTCM32            |         |
| - menagement                                                                                                    |       |                                                           |                              |         |
|                                                                                                    |       | URF:                                                      | 0.111 T00000000              |         |
|                                                                                                    |       | Radio Model: TRMTUT                                       | Seusi: IKUTIATIISTA          |         |
|                                                                                                    |       | FILLING VERSION, GUULLE, IDQ                              | Gramer ([441.000 MF2]        |         |

## O-survey

#### 2.4 Mode de travail

Configurez le mode de travail : base, rover ou statique.

|                     |            |                                    |                                                                                                    |          | 1      | -  |
|---------------------|------------|------------------------------------|----------------------------------------------------------------------------------------------------|----------|--------|----|
| ) C () ()           | Not secure | 192.168.10.1/main.php?action=purge |                                                                                                    | \$<br>A. | -      | 0  |
| E300 Pro E30P       | 3A19000    | 10                                 |                                                                                                    |          | Englis | ń, |
| Ctatus              | *          |                                    |                                                                                                    |          |        |    |
| - Julua             |            | System Mode                        | Static    Rover    Ease   Static    Rover    Sase   Sase   Sas |          |        |    |
| Position            |            | Current Datalink                   | UHF IN Network I External I Bluetooth                                                                                                    |          |        |    |
| Datalink            |            |                                    | LEI ARK                                                                                                    |          |        |    |
| Catalliter          |            |                                    |                                                                                                    |          |        |    |
| satemites           |            | Record Raw Data                    | · NO @ YES                                                                                                    |          |        |    |
| Information         |            |                                    |                                                                                                    |          |        |    |
| O Settings          | *          | Radie Channel                      | 1.                                                                                                    |          |        |    |
| Working Mode        |            |                                    | 441.000 MHz Default Prequency                                                                                                    |          |        |    |
| Satellite Settings  | _          | Radio Protocol                     | TrimMark III •                                                                                                    |          |        |    |
|                     |            |                                    | Channel Spacing 28 [HHZ]                                                                                                    |          |        |    |
| Device Configuratio | n          |                                    | FEC.OFF                                                                                                    |          |        |    |
| NMEA Message        |            | Sav                                | Cancel                                                                                                    |          |        |    |
| View Logs           |            |                                    |                                                                                                    |          |        |    |
| Configuration Set   |            |                                    |                                                                                                    |          |        |    |
|                     |            |                                    |                                                                                                    |          |        |    |

## 2.5 Réglages du satellite

Configurez les satellites à utiliser. Le paramètre « RTK Timeout » est pour un service RTK (avec le service Hemisphere L-Band, les boîtes utilisateur conservent toujours une grande précision pendant une période où les données de correction sont perdues). « Surefix » est une technologie hémisphérique visant à accroître la fiabilité de la solution fixe. Ce qui signifie qu'il sera beaucoup plus difficile d'obtenir une solution fixe dans un environnement difficile.

| C E300 Pro Web 18  | × +                      |                           |                     |          |   | - 0     |
|--------------------|--------------------------|---------------------------|---------------------|----------|---|---------|
|                    | D Not secure   192.168.1 | 0.1/main.php?action=parge |                     |          | ☆ | 8 🗞 🌖   |
| E300 Pro E30       | P3A1900010               |                           |                     |          |   | English |
| III Obstua         | ~                        |                           |                     |          |   |         |
| -outus             |                          | Cutoff Angle              | 5                   | * (0-45) |   |         |
| Position           |                          | GPS                       | Enable () Disable   |          |   |         |
| Satellites         |                          | GLONASS                   | Enable Disable      |          |   |         |
| Information        |                          | Beidou                    | Enable Disable      |          |   |         |
| © Settings         | *                        | GALILEO                   | Enable      Disable |          |   |         |
| Working Mode       | _                        | RTK Timeout               | 30                  | (6-8100) |   |         |
| Satellite Settings | 0.0                      | SUREFIX                   | NORMAL © SUREFIX    |          |   |         |
| NMEA Message       |                          | Dev                       | Cancel              |          |   |         |
| View Logs          |                          |                           |                     |          |   |         |
| Configuration Set  |                          |                           |                     |          |   |         |
| Ł Download         | *                        |                           |                     |          |   |         |
| Raw Data           |                          |                           |                     |          |   |         |

## Osurvey

### 2.6 Configuration du dispositif

Configuration des paramètres du récepteur :

- L'utilisateur peut définir le fuseau horaire.

- Le terme « Capteur » signifie « sortie de données du capteur MEMS » et le débit en bauds du port à 5 broches est variable.

- Le haut-parleur « Smart voice broadcast » peut être désactivé.

- Lorsque la carte SIM est insérée et que le réseau de partage WIFI est activé, l'ordinateur peut surfer sur Internet lorsqu'il est connecté au point d'accès d'un appareil utilisant les données de la SIM.

| F300 Pro Web Lill                          | ×          | +                                                    |                           | 1       | 6      | 9 | > |
|--------------------------------------------|------------|------------------------------------------------------|---------------------------|---------|--------|---|---|
| - → C △ (0                                 | Not secure | 192.168.10.1/main.php?action=purge                   |                           | \$<br>2 | -      | 0 |   |
| E300 Pro E30                               | P3A190001  | 0                                                    |                           |         | Englis | ņ |   |
| II Oratus                                  | ×          |                                                      |                           |         |        |   |   |
| -ouius                                     |            | Time Zone                                            | GMT+8.00 •                |         |        |   |   |
| Position                                   |            | Direct Link Mode                                     | Disable •                 |         |        |   |   |
| Datalink                                   |            | Sensor                                               | Disable •                 |         |        |   |   |
| Satellites                                 |            | 5-pin Serial Port Baud Rate                          | 115200 •                  |         |        |   |   |
| Information                                |            | Speaker                                              | 🔹 Enable 🕲 Disable        |         |        |   |   |
| © Settings                                 | ~          | Base Alert                                           | Enable Disable            |         |        |   |   |
| Working Mode                               |            | Device Desug                                         | Enable      Disable       |         |        |   |   |
| Satellite Settings<br>Device Configuration | on         | Power on automatically when<br>connected 5-pin cable | Enable      Disable       |         |        |   |   |
| NMEA Message                               |            | Network Enable                                       | Enable      Disable       |         |        |   |   |
| View Logs                                  |            | WIFI Hotspot Share Network                           | Enable      Disable       |         |        |   |   |
| Configuration Set                          |            | Static File Naming Way                               | © RINEX 3.02 @ RINEX 2.11 |         |        |   |   |
| L Download                                 | *          | Sav                                                  | Cancel                    |         |        |   |   |
|                                            |            |                                                      |                           |         |        |   |   |

### 2.7 Message NMEA

Configurez la sortie de données NMEA via le port Bluetooth ou le port 5 broches.

| G F300 Prn Web 18    | ×          | +                            |         |          |        |    |   | - 6     |   |
|----------------------|------------|------------------------------|---------|----------|--------|----|---|---------|---|
|                      | Not secure | 192.168.10.1/main.php?action | n=parge |          |        | \$ | - | -       | 0 |
| E300 Pro E30P        | 3A19000    | 10                           |         |          |        |    |   | Englist |   |
| Status               | *          | Output Genaral               |         |          |        |    |   |         |   |
| Position             |            | GGA 1HZ                      | ZDA 1HZ | GEDOP    | Off *  |    |   |         |   |
| Barris Harts         |            | GST THZ                      | VIG 1HZ | I GEREF  | 58 1   |    |   |         |   |
| Datalink             |            | RMC Off                      | GLL Off | * GEVCV  | 1HZ *  |    |   |         |   |
| Satellites           |            |                              |         |          |        |    |   |         |   |
| Information          |            | External Port Output         | NMEA @  | Enable 💿 | Dsable |    |   |         |   |
| O Settings           | ~          |                              | Save    | Cancel   |        |    |   |         |   |
| Working Mode         |            |                              |         |          |        |    |   |         |   |
| Satellite Settings   |            |                              |         |          |        |    |   |         |   |
| Device Configuration | n          |                              |         |          |        |    |   |         |   |
| NMEA Message         |            |                              |         |          |        |    |   |         |   |
| View Logs            |            |                              |         |          |        |    |   |         |   |
| Configuration Set    |            |                              |         |          |        |    |   |         |   |
| L Download           | *          |                              |         |          |        |    |   |         |   |
| Raw Data             |            |                              |         |          |        |    |   |         |   |

## esurvey

#### 2.8 Afficher les journaux

Les fichiers journaux peuvent être utilisés pour diagnostiquer les problèmes. Cliquez sur « Télécharger » pour télécharger les fichiers.

| 3 E300 Pro Web 131 | ×            | +                               |          |      |  |    | - |      |
|--------------------|--------------|---------------------------------|----------|------|--|----|---|------|
| C O O              | D Not secure | 192.168.10.1/main.php?action=pa | rge      |      |  | \$ | - | -    |
| E300 Pro E30       | P3A190001    |                                 |          |      |  |    |   | Engl |
|                    |              |                                 |          |      |  |    |   |      |
| Status             | *            |                                 |          |      |  |    |   |      |
| Position           |              | View Logs                       |          |      |  |    |   |      |
| Datalink           |              | 1. APP Log                      | Download | View |  |    |   |      |
| Satellites         |              | 2. OS Log                       | Download | View |  |    |   |      |
| Information        |              |                                 |          |      |  |    |   |      |
| O Settings         | ~            |                                 |          |      |  |    |   |      |
| Working Mode       |              |                                 |          |      |  |    |   |      |
| Satellite Settings |              |                                 |          |      |  |    |   |      |
| Device Configurati | Ion          |                                 |          |      |  |    |   |      |
| NMEA Message       |              |                                 |          |      |  |    |   |      |
| View Logs          |              |                                 |          |      |  |    |   |      |
| Configuration Set  |              |                                 |          |      |  |    |   |      |
| 4. Download        | *            |                                 |          |      |  |    |   |      |

#### 2.9 Données brutes

Téléchargement des données brutes ou conversion des données au format RINEX. L'utilisateur peut cocher la case, puis cliquer sur « Package » pour télécharger plusieurs fichiers.

| E300 Pro Web UI     | - ×            | +                 |                                                                                                    |                                    |                    |            |          | - a x          |
|---------------------|----------------|-------------------|----------------------------------------------------------------------------------------------------|------------------------------------|--------------------|------------|----------|----------------|
| < → C △ ◎           | Not secure   1 | 92,168.10.1/main, | php?action=pury                                                                                                    | 2e                                 |                    |            |          | x 🖪 🔩 🕖        |
| E300 Pro E30P       | 3A1900010      |                   |                                                                                                    |                                    |                    |            |          | English        |
| II Status           | ~              |                   |                                                                                                    |                                    |                    |            |          |                |
| Position            |                | Select            | Name                                                                                                    | Size (MB)                          | Antanna Height (n) | Start Time | End Time | Operation      |
| Datalink            |                | .0                | seitest log                                                                                                    | 0.301                              | 162                |            | 14       | Download Deele |
| Satellites          |                | Select All        | Package                                                                                                    | Delete Selected                    |                    |            |          |                |
| intomation          |                |                   | Concession of the local division of the local division of the loca | In the second second second second |                    |            |          |                |
| © Settings          | *              |                   |                                                                                                    |                                    |                    |            |          |                |
| Working Mode        |                |                   |                                                                                                    |                                    |                    |            |          |                |
| Satellite Settings  |                |                   |                                                                                                    |                                    |                    |            |          |                |
| Device Configuratio | n              |                   |                                                                                                    |                                    |                    |            |          |                |
| NMEA Message        |                |                   |                                                                                                    |                                    |                    |            |          |                |
| View Logs           |                |                   |                                                                                                    |                                    |                    |            |          |                |
| Configuration Set   |                |                   |                                                                                                    |                                    |                    |            |          |                |
| A Download          | *              |                   |                                                                                                    |                                    |                    |            |          |                |
| Raw Data            |                |                   |                                                                                                    |                                    |                    |            |          |                |
| Bankun Data         |                |                   |                                                                                                    |                                    |                    |            |          |                |

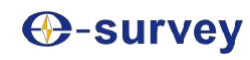

#### 2.10 Données de sauvegarde

Les points collectés dans SurPad4.0 seront sauvegardés automatiquement dans le stockage du récepteur pour éviter la perte de données. Il est possible de restaurer les données sur le logiciel SurPad.

| 🕲 E300 Pro Web III 🛛 🗙    | +                           |                     |           |                 | ··-· · Ø- |
|---------------------------|-----------------------------|---------------------|-----------|-----------------|-----------|
| ← → C ☆ ③ Not secure      | 192.168.10.1/main.php?actio | u »purge            |           | \$              | M 🔩 Օ     |
| E300 Pro E30P3A19000      | 10                          |                     |           |                 | English   |
| Position                  | Select                      | Name                | Size (MB) | Operation       |           |
| Datalink                  |                             | 20631005.PD.RTK     | 0.003     | Download Delete |           |
| Satellites<br>Information | Select All Pack             | age Delete Selected |           |                 |           |
| 🌣 Settings 🗸 👻            |                             |                     |           |                 |           |
| Working Mode              |                             |                     |           |                 |           |
| Satellite Settings        |                             |                     |           |                 |           |
| Device Configuration      |                             |                     |           |                 |           |
| NMEA Message              |                             |                     |           |                 |           |
| View Logs                 |                             |                     |           |                 |           |
| Configuration Set         |                             |                     |           |                 |           |
| 🛓 Download 🛛 👻            |                             |                     |           |                 |           |
| Raw Data                  |                             |                     |           |                 |           |
| Backup Data               |                             |                     |           |                 |           |
| A Management              |                             |                     |           |                 |           |

### 2.11 Gestion

L'utilisateur peut mettre à jour le récepteur et le micrologiciel GNSS ainsi que le dispositif d'enregistrement, formater le disque interne, restaurer le réglage d'usine ou redémarrer le dispositif. Pour mettre à jour le micrologiciel, cliquez sur « Chose File » pour importer le micrologiciel, puis cliquez sur « Upload File » pour commencer la mise à jour.

| → C ① ① Not secure                                                                                  | 192,168.101/mainphp?acton=purge#                                                                                                    | x 🛄 🖏 🄇                                                                                                    |
|----------------------------------------------------------------------------------------------------|----------------------------------------------------------------------------------------------------|----------------------------------------------------------------------------------------------------|
| E300 Pro E30P3A19000                                                                                | 0                                                                                                    | English                                                                                                    |
| E Status  Postion Dousrin Satellites Information O beings  Satellites Satellites Satellite Settings | Install New Firmware<br>Closer Fiel No Reculores<br>Registration<br>Exper Date: 2000013<br>Function: L142.0PS-Glonesar-BeClou-Gallen.50%.Cl | ROn<br>Barret                                                                                                   |
| Device Configuration NMEA Message View Logs Configuration Set  Download                             | GNSS Registration<br>GNSE Fundameny S44.0.000/2000.0/OFT+;1844;875(12_1.5)<br>AutOcean                                                      | RUTI ONSK-READING/ATLAS LIBIND<br>BOOM                                                                          |
| Raw Data<br>Backup Data<br>D Monegement                                                             | Security<br>® Enable Legin Authentiantion                                                                                                   |                                                                                                    |
|                                                                                                    | Old Pasword:<br>Nev Password:<br>Contine Passwore:<br>Change                                                                                |                                                                                                    |
|                                                                                                    | Change                                                                                                    | in a second second second second second second second second second second second second second second second s |
|                                                                                                    | Pormat Internal Disk CK<br>Self Test CK                                                                                                    |                                                                                                    |
|                                                                                                    | Restore Factory Settings CK                                                                                                    |                                                                                                    |
|                                                                                                    | Reset CK                                                                                                    |                                                                                                    |

## **O-survey**

## 3. Fonctionnement de base

Cette partie montre à l'utilisateur quelques opérations de base pour commencer à travailler avec le récepteur E300 Pro.

#### 3.1 Insérer la carte SIM

Le E300 Pro prend en charge le mode réseau de travail.

 $\rightarrow$  Ouvrir le capot et insérer la carte SIM.

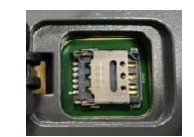

### 3.2 Charger la batterie

Le E300 Pro est équipé d'un chargeur Type-C qui supporte une charge rapide maximale de 45w PD. Le chargement complet de la batterie prend généralement 4 heures. L'indicateur de batterie est rouge lors de la charge et deviendra vert lorsqu'il est complètement chargé.

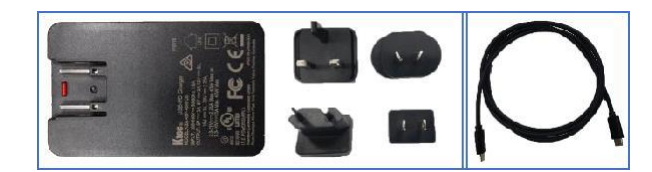

### 3.3 Insérer l'antenne radio

L'antenne est requise en mode radio de travail.

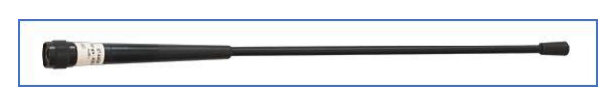

### 3.4 Mesurer la hauteur de l'antenne

Pour obtenir une valeur d'élévation correcte, nous devons connaître la hauteur correcte du centre de phase du récepteur. Cependant, il est presque impossible de mesurer directement le centre de phase. Normalement, le logiciel lit les paramètres de décalage de l'antenne du récepteur. Une fois que l'utilisateur a entré la hauteur de mesure, le logiciel calcule automatiquement la hauteur du centre de phase. En général, il y a deux façons de mesurer la hauteur :

- A : Hauteur oblique (à la ligne de mesure)
- □ Centrer et niveler le trépied sur le point connu, puis mesurer la hauteur oblique du point de terre à la flèche sur le côté du récepteur.
- B : Hauteur du poteau (hauteur droite au bas de l'appareil)
- □ Lire la hauteur du pôle droit

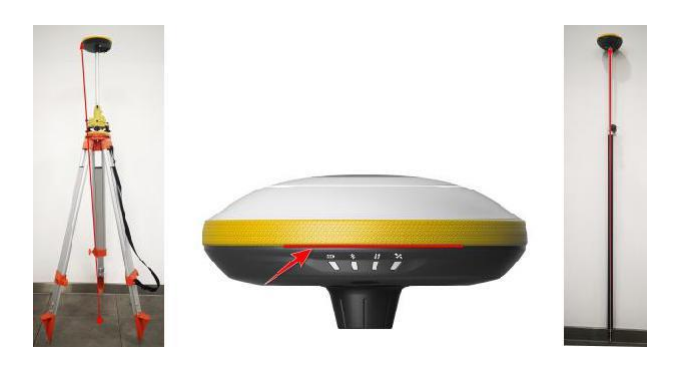

A : Hauteur inclinée

Ligne de mesure

B : Hauteur de la perche

## Osurvey

### 3.5 Capteur

Le E300 Pro prend en charge E-bubble et MEMS. Il est déterminé par le code d'activation pour lequel le capteur est activé. Veuillez noter qu'un seul des capteurs peut être activé. Si vous achetez un code E-bubble, vous pouvez le mettre à jour vers MEMS plus tard en contactant le vendeur.

#### 3.5.1 Étalonnage de la bulle électronique

Pour étalonner l'e-bulle, placez l'appareil sur une table plate ou un pôle (s'assurer que la bulle sur le pôle est normale avant l'étalonnage, puis centrer la bulle sur le pôle). Dans le logiciel SurPad4.0, connectez l'appareil et cliquez sur « Device » -> « Device Settings », puis ouvrez la fonction « E-Bubble ». Ensuite, allez dans « Device » -> « Calibrate Sensor », cliquez sur « Calibrate » pour étalonner la bulle électronique.

Pour utiliser la fonction de sondage inclinable, allez à la page « Sondage » -> « Sondage ponctuel », puis sélectionnez « Point inclinable ». Cliquez ensuite sur le bouton d'enquête pour commencer la collecte des données. Après avoir collecté trois points sur le même emplacement, le logiciel calculera un résultat final.

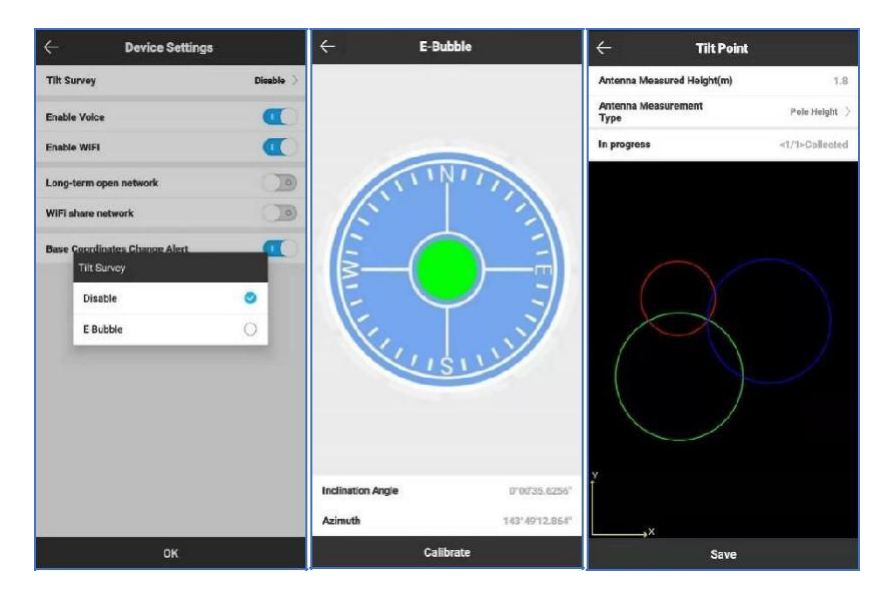

#### 3.5.2 MEMS Tilt Survey

Pour étalonner le capteur MEMS, le récepteur doit être en solution fixe. Dans le logiciel SurPad4.0, connectez l'appareil et cliquez sur « Device » -> « Device Settings », activez la fonction « Pole Tilt Correction ». Ensuite, allez à la page « Sondage » -> « Sondage ponctuel ». Le logiciel guide l'utilisateur pour l'étalonnage du capteur.

- □ Saisir la bonne hauteur de pôle
- Dessiner un cercle au sol à l'aide de la perche
- Suivez le guide et secouez le poteau d'avant en arrière pendant environ 5 à 10 secondes ou marchez en ligne droite sur 10 mètres jusqu'à ce qu'il indique « Ready ».

## Osurvey

### Manuel Utilisateur E300 Pro

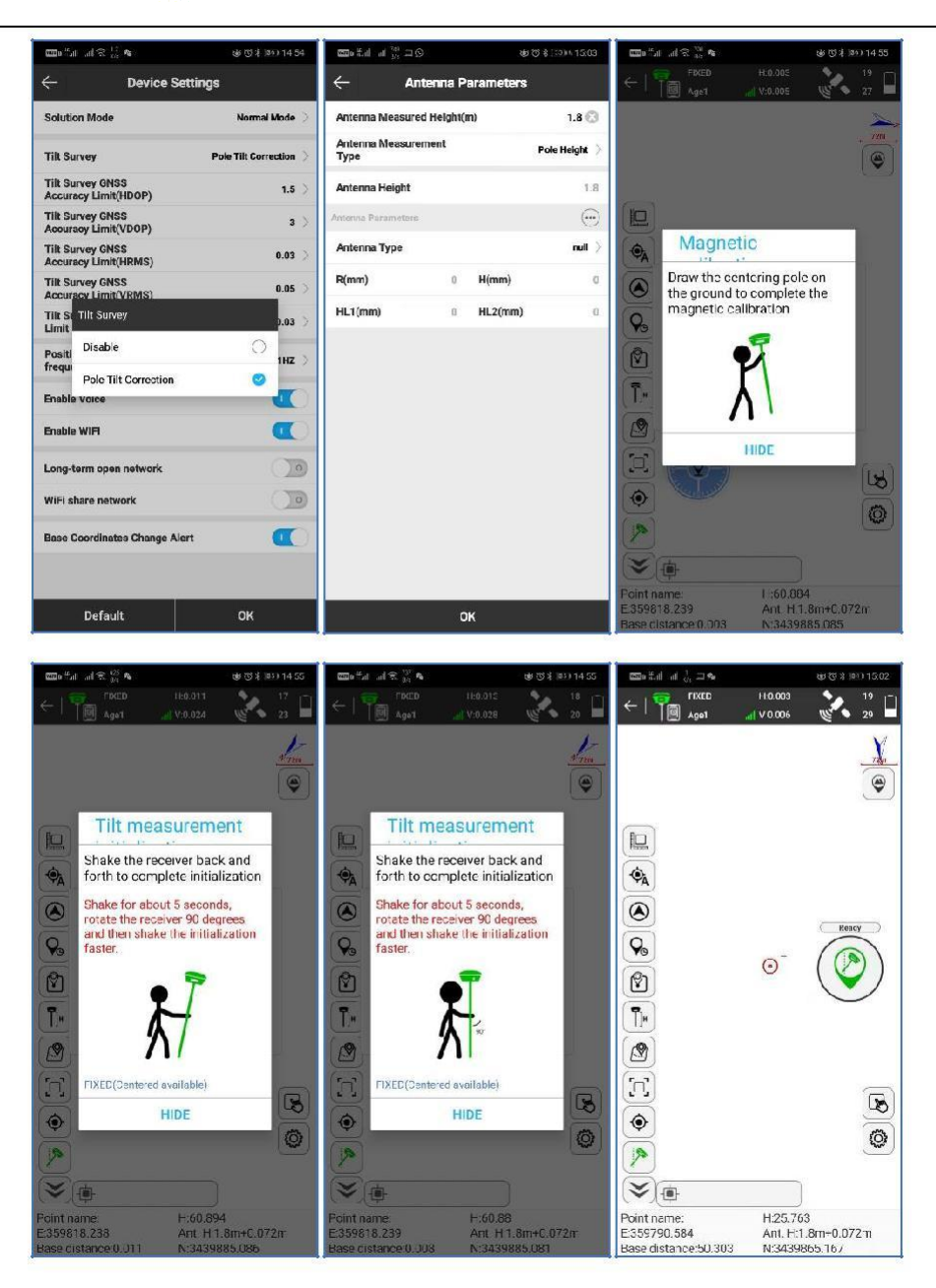

## Survey

## 4. Radio interne

Le E300 Pro est équipé d'une radio interne de 1 watt. L'utilisateur peut sélectionner la puissance de transmission 0,5 watt ou 1 watt. Il y a 8 fréquences par défaut et la fréquence du canal « 8 » est modifiable. Avec la nouvelle mise à jour du micrologiciel, de nombreux protocoles principalement utilisés dans les enquêtes industrielles sont pris en charge.

#### 4.1 Fréquence des canaux par défaut

| Canal | Fréquence/MHz   |
|-------|-----------------|
| 1     | 431             |
| 2     | 432             |
| 3     | 433             |
| 4     | 434             |
| 5     | 435             |
| 6     | 436             |
| 7     | 437             |
| 8     | 438, modifiable |

### 4.2 Protocole radio pris en charge

Certains protocoles peuvent nécessiter une mise à jour du micrologiciel.

| Protocol            |   |
|---------------------|---|
| SATEL               | 0 |
| PCC-GMSK            | 0 |
| TrimTalk 450S       | 0 |
| South 9600          | 0 |
| HiTarget 9600       | 0 |
| HiTarget 19200      | 0 |
| TrimMask III(19200) | 0 |
| South 19200         | 0 |
| TrimTalk(4800)      | 0 |
| GEOTALK             | 0 |
| GEOMARK             | 0 |

## Survey

## 5. Accessoires standard

Le E300 Pro en base et en mobile utilisent le même étui rigide.

#### Base :

|     | E300 Pro Base          |          |                |                                                                           |                                                                                                    |
|-----|------------------------|----------|----------------|---------------------------------------------------------------------------|----------------------------------------------------------------------------------------------------|
| NO. | Items                  | Quantity | Model          | Description                                                               | Picture                                                                                                    |
| 1   | Base Carrying Case     | 1        | -              | Carry case for base station<br>External radio and cable can be put inside |                                                                                                    |
| z   | E300 Pro GNSS Receiver | 1        |                |                                                                           |                                                                                                    |
| 3   | Charger                | 1        | KSA-45P-45W D5 | Type-C port                                                               |                                                                                                    |
| 4   | Power Cable            | 1        | -              | Type-C to Type-C                                                          | Q                                                                                                    |
| 5   | Charger Plug           | 4        |                | -10                                                                       |                                                                                                    |
| 6   | Measure Tape           | 1        | -              | 3m/10ft-16mm                                                              |                                                                                                    |
| 7   | UHF Antenna            | 1        | QT440A         | Internal UHF Antenna, 430-450MHz, 4dBi, TNCJ                              | •                                                                                                    |
| 8   | Extension Pole         | 1        |                | 25cm                                                                      |                                                                                                    |
| 9   | Screw Connector        | 1        | -              |                                                                           | 9                                                                                                    |
| 10  | Тгау                   | 1        |                |                                                                           | 0                                                                                                    |
| 11  | Warranty Card          | 1        | -              |                                                                           | La constanti da constanti da constanti da constanti da constanti da constanti da constanti da constanti da const |

#### Mobile :

|     | E300 Pro Rover         |          |                |                                                                          |          |
|-----|------------------------|----------|----------------|--------------------------------------------------------------------------|----------|
| NO. | Items                  | Quantity | Model          | Description                                                              | Picture  |
| 1   | Rover Carrying Case    | 1        | -              | Carry case for rover station<br>Controller and bracket can be put inside |          |
| 2   | E300 Pro GNSS Receiver | 1        | <u></u>        |                                                                          | -        |
| 3   | Charger                | 1        | KSA-45P-45W D5 | Type-C port                                                              | 三 4篇     |
| 4   | Power Cable            | 1        | <u></u>        | Type-C to Type-C                                                         | Q        |
| 5   | Charger Plug           | 4        |                |                                                                          |          |
| 6   | Measure Tape           | 1        |                | 3m/10ft-16mm                                                             | 2        |
| 7   | UHF Antenna            | 1        | QT440A         | Internal UHF Antenna, 430-450MHz, 4dBi, TNCJ                             | •        |
| 8   | Screw Connector        | 1        | -              | -                                                                        | ۷        |
| 9   | Warranty Card          | 1        |                | -0                                                                       | Line and |

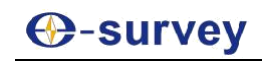

## 6. Spécifications techniques

\_\_\_\_\_

#### **Récépteur GNSS**

| Canaux                        | 800                                              |
|-------------------------------|--------------------------------------------------|
| Satellites suivis             | GPS:L1CA/L1P/L1C/L2P/L2C/L5                      |
|                               | GLONASS: G1, G2, G3                              |
|                               | BEIDOU : B11, B21, B31, B1C, B2a, B2b,<br>ACEBOC |
|                               | GALILEO : E1, E5a, E5b, ALTBOC, E6               |
|                               | SBAS:L1/L5                                       |
|                               | IRNSS                                            |
|                               | QZSS: L1C/A, L1C, L2C, L5, LEX                   |
|                               | L-Band : ATLAS H10/H30/H50                       |
| Rafraîchissement              | 5 Hz, jusqu'à 50 Hz                              |
| Ré-acquisition du signal      | <1 sec                                           |
| Démarrage à chaud             | < 10 sec                                         |
| Fiabilité de l'initialisation | > 99,9%                                          |
| Mémoire interne               | 16 GB                                            |

#### Communication

| 5-pin         | Connexion à l'alimentation externe et à<br>la radio              |
|---------------|------------------------------------------------------------------|
| Type-C        | Charge batterie et communication                                 |
| Carte SIM     | Nano SIM                                                         |
| Modern        | 2G/4G                                                            |
| Bluetooth     | V2.1 + EDR / V4.1 Mode double, Classe 2                          |
| WiFi          | 802.11 ac/n/b/g/n                                                |
| Interface web | MAJ firmware, paramètres, statut et<br>téléchargement de données |
| Voix          | Gestion de la diffusion vocale TTS                               |
| IMU           | Option                                                           |
| Sortie NMEA   | GGA, ZDA, GSA, GSV, GST, VTG, RMC,<br>GLL                        |

## Spécifications physiques

| Dimensions                         | φ 158 mm x 53 mm                                                                                             |
|------------------------------------|----------------------------------------------------------------------------------------------------|
| Poids                              | 940 gr                                                                                                    |
| Température de<br>fonctionnement   | -30°C ~ +65°C                                                                                                |
| Température de stockage            | -40°C ~+80°C                                                                                                 |
| Etanche à l'eau et la<br>poussière | IP 67                                                                                                    |
| Chute                              | Résiste à une chute de 2 m sur un sol en<br>béton et une chute libre de 1,2 m                                |
| Vibrations                         | Résiste aux vibrations                                                                                       |
| Humidité                           | Plus de 100%                                                                                                 |
| Indicateurs LED                    | Satellites, transmission de données,<br>niveau de batterie, bluetooth, indicateur<br>de batterie intelligent |
| Certificats                        | CE, IP 67                                                                                                    |

#### Performance (RMS)<sup>1</sup>

| Précision en statique | Horizontal : 2.5 mm + 0.5 ppm |  |  |
|-----------------------|-------------------------------|--|--|
|                       | Vertical : 5 mm + 0.5 ppm     |  |  |
| Précision en RTK      | Horizontal:8mm+1ppm           |  |  |
|                       | Vertical : 15 mm + 1 ppm      |  |  |
| Différentiel sur Code | Horizontal 0.25 m             |  |  |
| D (                   | Horizontal : 0.3 m            |  |  |
| Precision SBAS        | Vertical : 0.6 m              |  |  |

#### Alimentation électrique

| Batterie        | Batterie rechargeable au lithium-ion<br>intégrée |
|-----------------|--------------------------------------------------|
|                 | 7.2 V - 6800 mAh                                 |
| Voltage         | 9-28 alimentation externe                        |
| Autonomie       | Plus de 12 heures                                |
| Temps de charge | +/- 4 heures                                     |

#### Radio interne

| Plage de fréquence   | 410 - 470 MHz                 |
|----------------------|-------------------------------|
| Espacement du canal  | 12.5 KHz / 25 KHz             |
| Puissance d'emission | 0.5W/1W                       |
| Portée radio         | 3 - 5 km (suivant conditions) |

1. La précision revendiquée est basée sur des conditions environnementales optimales.

## 7. Politique de garantie

# Les conditions suivantes ne relèvent pas de la portée de la garantie et du service

- L'hôte de l'appareil et les accessoires ont fait l'objet d'une utilisation anormale ou inappropriée, d'un stockage inadéquat de conditions anormales, d'un démontage ou d'une modification non autorisée, d'accidents, de dommages causés par une installation inadéquate.
- Dommages causés par une mauvaise utilisation de l'utilisateur, tels que l'injection de liquide, les dommages dus à la force externe, etc.
- Défaut d'utilisation, de réparation ou de transport causé par le manuel d'instructions de l'équipement.
- Les dommages causés au produit sont causés par des facteurs externes, notamment des facteurs anormaux et imprévisibles comme les systèmes satellitaires, le géomagnétisme, l'électricité statique, la pression physique, etc.
- Les dommages causés par la force majeure comme les tremblements de terre, les inondations, les guerres, etc.
- Autres conditions qui ne peuvent pas respecter les dispositions pertinentes des droits de garantie.